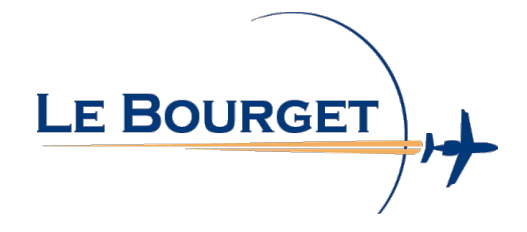

## **PREMIERE CONNEXION A L'ESPACE FAMILLE**

Connectez-vous à l'Espace famille à partir du site internet de la ville www.le-bourget.fr Pour créer votre compte personnel, cliquez dans la rubrique « inscrivez-vous »

|                                                                                                    | Accessibilité   Aide                                                                                              |
|----------------------------------------------------------------------------------------------------|----------------------------------------------------------------------------------------------------|
| PORTAIL FAMILLE LE BOURGET                                                                                                    |                                                                                                    |
| 16 OCTOBRE 2023 Portail famille LE BOURGET                                                                                                    | CONNE CTEZ-VOUS<br>Nom d'utilisateur *                                                                            |
| Bienvenue sur le portail famille de la ville du Bourget                                                                                                    | SE C     NNECTER       Se rappeler de rr pi     Mot de passe oublié ?                                             |
| Votre Espace famille est accessible depuis le site Internet de la Ville, grâce à un<br>identifiant et un mot de passe. Simple, gratuit, disponible 24h/24 et entièrement<br>sécurisé, cet espace est la garantie de trouver en un seul endroit, l'ensemble des<br>informations dont vous avez besoin pour la vie scolaire,périscolaire et structures<br>petite enfance de vos enfants. | INSCRIVEZ-VOUS<br>Vous souhaitez bénéficier des services<br>personnalisés de votre collectivité ?<br>CLIQUEZ ICI. |
| <ul> <li>- consulter et payer vos factures</li> <li>- effectuer vos réservations aux prestations municipales (restauration, accueils de loisirs etc)</li> <li>Bonne navigation !</li> </ul>                                                                                                    | DOCUMENTS<br>Retrouvez ici les<br>documents de la ville du<br>Bourget.                                            |
| <u>haut de page</u>                                                                                                    | SIMULATIONS<br>TARIFAIRES<br>Calculez votre quotient<br>familial, estimez vos tarifs.                             |
|                                                                                                    |                                                                                                    |

#### Etape 1 : informations personnelles

Saisissez <u>l'adresse e-mail que vous avez communiquée au service Enfance</u>. Si vous n'en avez communiquée aucune, saisissez celle de votre choix.

Choisissez un nom d'utilisateur et un mot de passe, puis Enregistrer

Pensez à cocher la case **Activer l'ergonomie mobile**, pour avoir accès au portail depuis votre mobile ou tablette

|           | Etape 1/4                                                                                                    | Etape 2/4                             | Etape 3/4                    | Etape 4/4                          |   |
|-----------|----------------------------------------------------------------------------------------------------|---------------------------------------|------------------------------|------------------------------------|---|
|           | Mes informations                                                                                                    | Mes références dossier                | Confidentialité              | Récapitulatif                      |   |
|           |                                                                                                    |                                       |                              |                                    | _ |
|           | e formulaire vous permet en quelque<br>euillez préparer les élements suivant<br>Votre numéro de dossier<br>Le nom de votre dossier | s minutes de créer votre compt<br>s : | e internaute afin de vous co | onnecter à votre espace personnel. |   |
| MES I     | NFORMATIONS PERSON                                                                                                    | INELLES                               |                              |                                    |   |
| Les char  | nps obligatoires sont précédés d'un a                                                                                              | stérisque (*).                        |                              |                                    |   |
| Nom :     |                                                                                                    |                                       |                              |                                    |   |
|           |                                                                                                    |                                       |                              |                                    |   |
| Prénom    |                                                                                                    |                                       |                              |                                    |   |
|           | -                                                                                                    |                                       |                              |                                    |   |
|           |                                                                                                    |                                       |                              |                                    |   |
| Adresse   | e-mail* :                                                                                                    |                                       |                              |                                    |   |
|           |                                                                                                    |                                       |                              |                                    |   |
| Confirm   | ation d'adresse e-mail* :                                                                                                    |                                       |                              |                                    |   |
|           |                                                                                                    |                                       |                              |                                    |   |
| Nom d'u   | tilisateur* :                                                                                                    |                                       |                              |                                    |   |
|           |                                                                                                    |                                       |                              |                                    |   |
| Mot de p  | asse*:                                                                                                    |                                       |                              |                                    |   |
| 6 caracté | ere(s) au minimum contenant 1 maiusc                                                                                               | ıle(s) et 1 caractère(s) non alpha    | numériaue(s)                 |                                    |   |
| _         |                                                                                                    |                                       | 1-(-)                        |                                    |   |
| Confirm   | ation du mot de passe* :                                                                                                    |                                       |                              |                                    |   |
| Act       | tiver l'ergonomie mobile                                                                                                    |                                       |                              |                                    |   |
|           |                                                                                                    | ANNULER                               |                              | ER                                 |   |

#### Etape 2 : informations du dossier

# Entrer votre **Numéro de dossier** (que vous trouverez sur votre facture ou à défaut auprès du service enfance) et le **Nom** associé (le nom du responsable)

| uis <b>Enregi</b> s | strer                           |                                     |                              |                            |  |
|---------------------|---------------------------------|-------------------------------------|------------------------------|----------------------------|--|
|                     | Etape 1/4 ✔<br>Mes informations | Etape 2/4<br>Mes références dossier | Etape 3/4<br>Confidentialité | Etape 4/4<br>Récapitulatif |  |
| i Veuille           | z saisir les informations fourr | ies par votre collectivité.         |                              |                            |  |
| MES INFO            | ORMATIONS ENFAN                 | NCE                                 |                              |                            |  |
| Les champs o        | bligatoires sont précédés d'u   | n astérisque (*).                   |                              |                            |  |
| Numéro de do        | ossier* :                       |                                     |                              |                            |  |
| Nom*:               |                                 |                                     |                              |                            |  |
|                     |                                 |                                     |                              |                            |  |
| Adresse e-ma        | il* :                           |                                     |                              |                            |  |
|                     |                                 |                                     |                              |                            |  |
|                     |                                 | ANNULER                             | ENREGISTR                    | ER                         |  |

#### Etape 3 : conditions générales d'utilisation

Vous devez accepter les conditions générales d'utilisation du site pour continuer votre inscription.

#### Cochez la case et cliquez sur Accepter

|                   | Etape 1/4 🐦                                                             | Etape 2/4 💙                                                    | Etape 3/4                     | Etape 4/4                             |                        |
|-------------------|-------------------------------------------------------------------------|----------------------------------------------------------------|-------------------------------|---------------------------------------|------------------------|
|                   | Mes informations                                                        | les références dossier                                         | Confidentialité               | Récapitulatif                         |                        |
|                   |                                                                         |                                                                |                               |                                       |                        |
| Vous<br>sera      | s devez accepter la politique de<br>annulée.                            | confidentialité de vos données pe                              | ersonnelles pour continuer v  | rotre inscription, dans le cas contra | aire votre inscription |
| POLITIC           | QUE DE CONFIDENTI                                                       | ALITÉ                                                          |                               |                                       |                        |
| Veuillez lire     | et accepter les conditions ci-de                                        | essous :                                                       |                               |                                       |                        |
| Confoi<br>les fai | rmément au règlement général su<br>re rectifier en contactant le respoi | r la protection des donnels personn<br>nsable des traitements. | nelles vous pouvez exercer vo | tre droit d'accès aux données vous o  | concernant et          |
| 🔲 J'ai lu (       | et j'accepte la politique de confi                                      | dentialité de mes données person<br>ANNULER                    | ACCEPTER                      |                                       |                        |

### Etape 4 : récapitulatif et validation de l'inscription

Vérifier les informations saisies, puis cliquez sur Valider mon inscription

|                               | Etape 1/4 🐦                    | Etape 2/4 💙                                | Etape 3/4 💙                 | Etape 4/4 💙                                             |
|-------------------------------|--------------------------------|--------------------------------------------|-----------------------------|---------------------------------------------------------|
|                               | Mes informations               | Mes références dossier                     | Confidentialité             | Récapitulatif                                           |
|                               |                                |                                            |                             |                                                         |
| Pour tern                     | niner votre inscription vous   | devez confirmer, <b>en cliquant sur le</b> | e bouton situé en bas de la | page, l'exactitude des informations ci-dessous.         |
|                               |                                |                                            |                             |                                                         |
| n cas d'erreur, uti           |                                | ous devrez ensuite recommencer v           | votre inscription).         |                                                         |
| RECAPITU                      | LATIF DE MONTIN                | SCRIPTION                                  |                             |                                                         |
| MES INFO                      | RMATIONS                       |                                            |                             |                                                         |
| Nom :<br>Testbourget          |                                |                                            |                             |                                                         |
| restbudget                    |                                |                                            |                             |                                                         |
| Prénom :<br>Enfance           |                                |                                            |                             |                                                         |
| Adrassa a mail :              |                                |                                            |                             |                                                         |
| Auresse e-main.               |                                |                                            |                             |                                                         |
| nom d'utilisateu              | ir :                           |                                            |                             |                                                         |
| TESTBOURGET                   |                                |                                            |                             |                                                         |
| MES SOUS                      | SCRIPTIONS                     |                                            |                             |                                                         |
| SERVICE                       | ENFANCE                        |                                            |                             |                                                         |
| Numéro dossier                |                                |                                            |                             |                                                         |
| 6436                          |                                |                                            |                             |                                                         |
| Nom dossier :<br>TEST BOURGET |                                |                                            |                             |                                                         |
| Email :                       |                                |                                            |                             |                                                         |
| Lindi .                       |                                |                                            |                             |                                                         |
|                               |                                |                                            |                             |                                                         |
|                               |                                | ANNULER                                    | VALIDER MON INS             | CRIPTION                                                |
|                               |                                |                                            |                             |                                                         |
| Un mai                        | I d'activation vous            | est envoyé.                                |                             |                                                         |
|                               |                                | -                                          |                             |                                                         |
| BIENVENU                      | JE SUR LE PORTA                | AIL                                        |                             |                                                         |
| Votre esp                     | pace personnel a été créé.     |                                            |                             |                                                         |
|                               |                                |                                            |                             |                                                         |
| Pour u                        | utiliser l'intégralité des ser | vices du portail, vous devez <b>activ</b>  | er votre compte en cliqua   | nt sur le lien présent dans l'e-mail que nous vous avon |

Attention, le lien ne sera valide que pendant 24 heures.

## INSCRIRE SON ENFANT À LA RESTAURATION SCOLAIRE ET AUX ACTIVITES PERISCOLAIRES

#### Etape 1 : connectez-vous à votre compte

Le portail Espace famille est accessible via le site internet de la ville www.le-bourget.fr

Dans la rubrique **connectez-vous**, entrer votre nom d'utilisateur et votre mot de passe que vous avez créé à l'étape précédente.

| PORTAIL FAMILLE LE BOURGET                                                                                                    | Accessibilité   Aide                                                                                              |
|----------------------------------------------------------------------------------------------------|----------------------------------------------------------------------------------------------------|
| 16 OCTOBRE 2023<br>Portail famille                                                                                                    | CONNECTEZ-VOUS<br>Nom d'utilisateur *                                                                             |
|                                                                                                    | Mot de passe *                                                                                                    |
| Bienvenue sur le portail famille de la ville du Bourget<br>Le portail Espace famille permet de faciliter vos démarches administratives.                                                                                                    | SE CONNECTER                                                                                                    |
| Votre Espace famille est accessible depuis le site Internet de la Ville, grâce à un<br>identifiant et un mot de passe. Simple, gratuit, disponible 24h/24 et entièrement<br>sécurisé, cet espace est la garantie de trouver en un seul endroit, l'ensemble des<br>informations dont vous avez besoin pour la vie scolaire,périscolaire et structures<br>petite enfance de vos enfants. | INSCRIVEZ-VOUS<br>Vous souhaitez bénéficier des services<br>personnalisés de votre collectivité ?<br>CLIQUEZ ICI. |
| Pratique pour :<br>- consulter et payer vos factures                                                                                                    |                                                                                                    |
| <ul> <li>effectuer vos réservations aux prestations municipales (restauration, accueils de<br/>loisirs etc)</li> <li>Bonne navigation !</li> </ul>                                                                                                    | DOCUMENTS<br>Retrouvez ici les<br>documents de la ville du<br>Bourget.                                            |
| <u>haut de page</u>                                                                                                    | SIMULATIONS<br>TARIFAIRES<br>Calculez votre quotient<br>familial, estimez vos tarifs.                             |
| <u>Accueil</u>                                                                                                    |                                                                                                    |

Si vous n'avez pas encore de compte, vous pouvez en créer un (voir la documentation « *Première connexion à l'Espace famille »*).

#### Etape 2 : ouvrez le planning de réservation

#### Cliquer sur Effectuer de nouvelles réservations

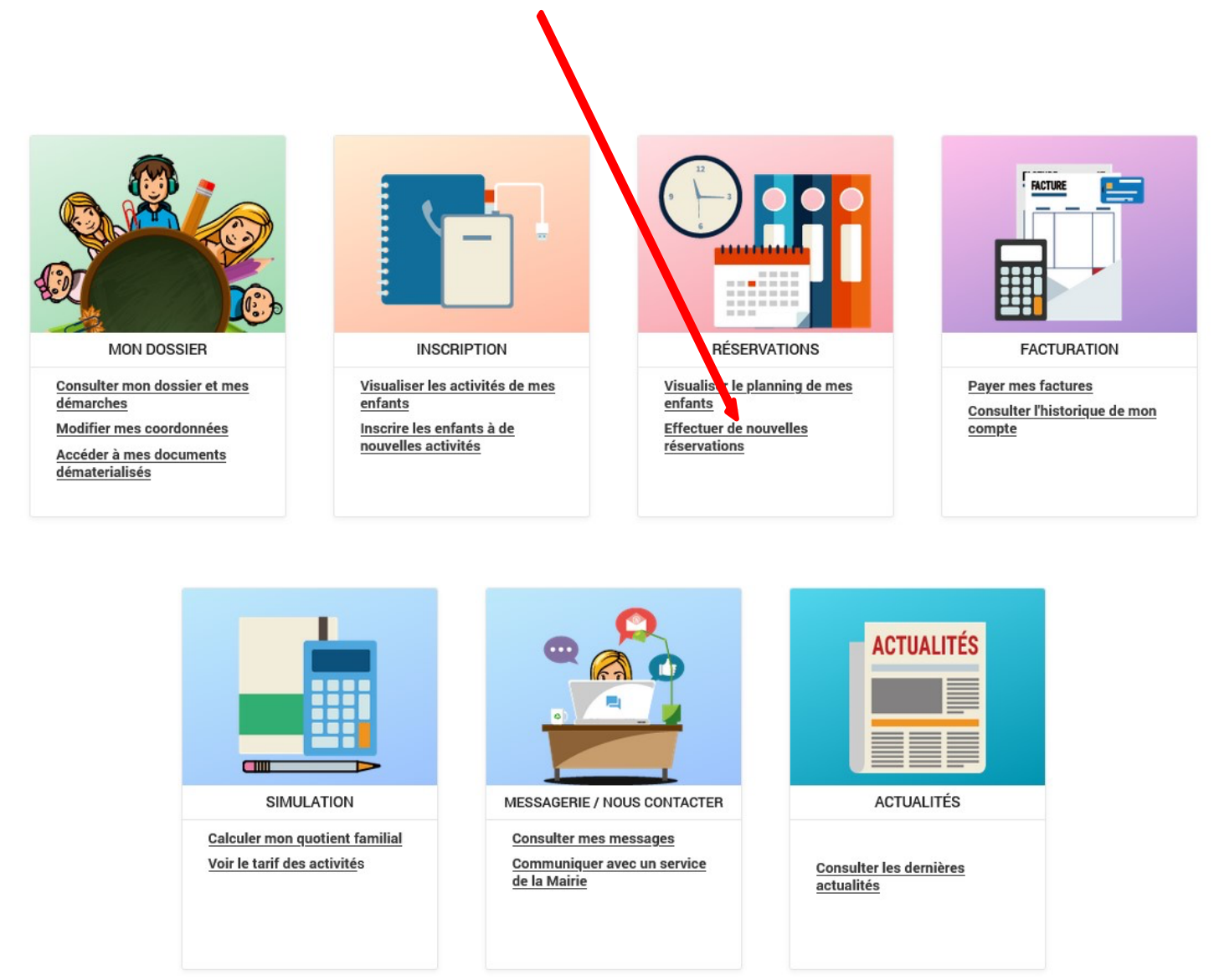

- Tout changement concernant la réservation du mois en cours peut être effectué dans un délai de 7 jours maximum.
- Pour toutes inscriptions au délà du délai imparti, nous vous remercions de contacter le Service Enfance.
- Toutes inscriptions aux activités sera facturé.

#### Etape 3 : sélectionnez le mois et l'enfant

#### Pour réserver la période cliquer sur les flèches (Mensuel, quinzaine et semaine)

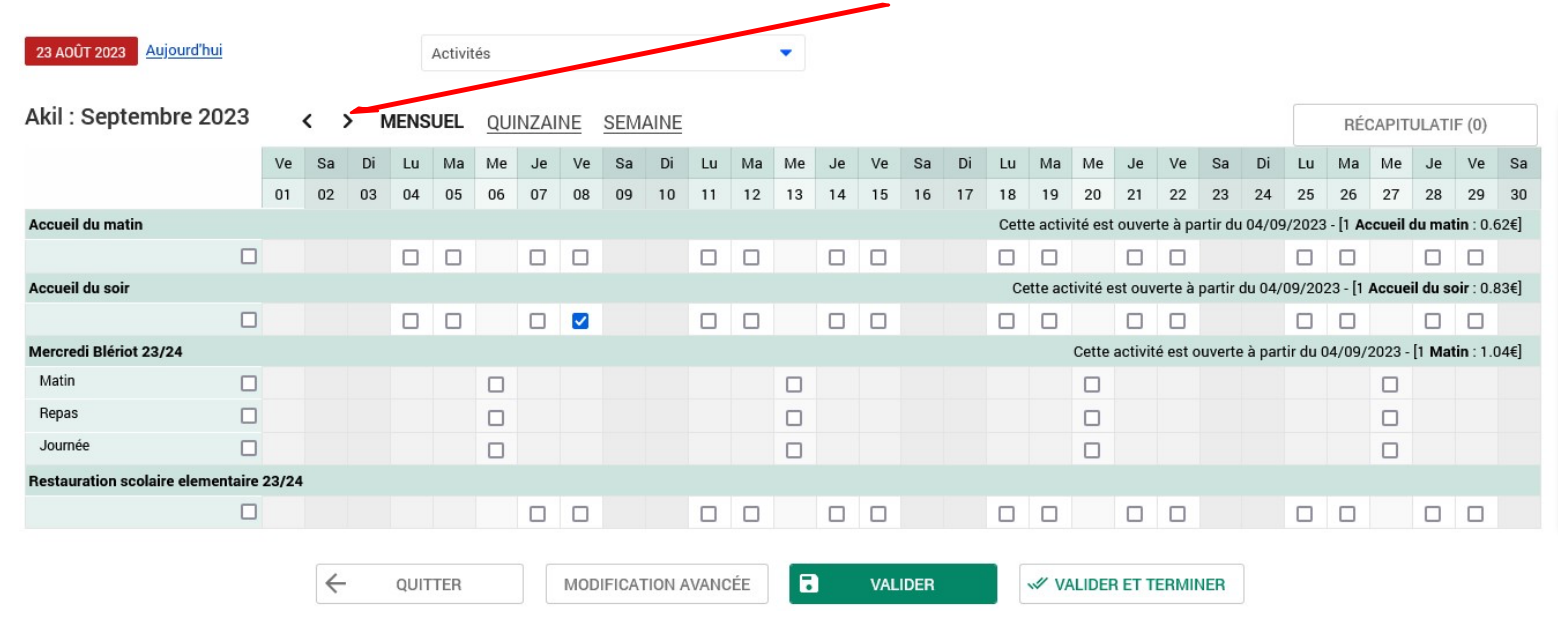

#### Etape 4 : effectuez les réservations

Pour réserver les jours souhaités, il suffit de cliquer sur **modifier** puis de **cocher** ou **décocher** les cases correspondant aux jours de fréquentation souhaités.

2) Cochez / décochez les cases

| 23 AOÛT 2023 Aujourd'hui          |       |              |                     |      | Activit | és  |      |     |        |        |      |    | •  |      |      |      |    |    |     |       |      |      |         |               |        |         |               |             |        |     |
|-----------------------------------|-------|--------------|---------------------|------|---------|-----|------|-----|--------|--------|------|----|----|------|------|------|----|----|-----|-------|------|------|---------|---------------|--------|---------|---------------|-------------|--------|-----|
| Akil : Septembre 2023             |       | <            | > r                 | MENS | SUEL    | QUI | NZAI | NE  | SEM    | AINE   |      |    |    |      |      |      |    |    |     |       |      | MO   | DIFI    | ER            |        | RÉC     | CAPIT         | JLATII      | = (0)  |     |
|                                   | Ve    | Sa           | Di                  | Lu   | Ma      | Me  | Je   | Ve  | Sa     | Di     | Lu   | Ма | Me | Je   | Ve   | Sa   | Di | Lu | Ма  | Ме    | Je   | Ve   | Sa      | Di            | Lu     | Ма      | Me            | Je          | Ve     | Sa  |
| Assusil du matin                  | 01    | 02           | 03                  | 04   | 05      | 06  | 07   | 08  | 09     | 10     | 11   | 12 | 13 | 14   | 15   | 16   | 17 | 18 | 19  | 20    | 21   | 22   | 23      | 24<br>otivitá | 25     | 26      | 27<br>à parti | 28<br>du 04 | 29     | 30  |
|                                   |       |              |                     |      |         |     |      | -   |        |        |      |    |    |      |      |      |    |    |     |       |      |      | Jelle a | cuvite        |        |         | a parti       |             | /09/20 | 125 |
| Accueil du soir                   | ,     |              |                     | -    |         |     | 0    |     |        |        |      | -  |    |      |      |      |    |    |     |       |      |      | Cette a | ctivité       | est or | verte : | à parti       | r du 04     | /09/20 | 023 |
|                                   | 1     |              |                     |      |         |     |      |     |        |        |      |    |    |      |      |      |    |    |     |       |      |      |         |               |        |         |               |             |        |     |
| Mercredi Blériot 23/24            |       |              |                     |      |         |     |      | -   |        |        |      |    |    |      |      |      |    |    |     |       |      |      | Cette a | ctivité       | est ou | verte   | à parti       | r du 04     | /09/20 | 023 |
| Matin 🗌                           | )     |              |                     |      |         |     |      |     |        |        |      |    |    |      |      |      |    |    |     |       |      |      |         |               |        |         |               |             |        |     |
| Repas 🗌                           | 1     |              |                     |      |         |     |      |     |        |        |      |    |    |      |      |      |    |    |     |       |      |      |         |               |        |         |               |             |        |     |
| Journée                           | )     |              |                     |      |         |     |      |     |        |        |      |    |    |      |      |      |    |    |     |       |      |      |         |               |        |         |               |             |        |     |
| Restauration scolaire elementaire | 23/24 | L.           |                     |      |         |     |      |     |        |        |      |    |    |      |      |      |    |    |     |       |      |      |         |               |        |         |               |             |        |     |
|                                   | 1     |              |                     |      |         |     |      |     |        |        |      |    |    |      |      |      |    |    |     |       |      |      |         |               |        |         |               |             |        |     |
|                                   |       |              |                     |      |         |     |      |     |        |        |      |    |    |      |      |      |    |    |     |       |      |      |         |               |        |         |               |             |        |     |
|                                   |       | $\leftarrow$ | <ul> <li></li></ul> | QUIT | ITER    |     |      | MOD | IFICAT | FION A | VANC | ÉE |    |      | VAL  | IDER |    |    | VA  | LIDER | ET T | ERMI | NER     |               |        |         |               |             |        |     |
|                                   |       |              |                     |      |         |     |      |     |        |        |      |    |    |      |      |      |    |    |     |       |      |      |         |               |        |         |               |             |        |     |
|                                   |       |              |                     |      |         |     |      |     |        |        |      |    |    |      |      |      |    |    |     |       |      |      |         |               |        |         |               |             |        |     |
|                                   |       |              |                     |      |         |     |      |     |        |        |      |    |    |      |      |      |    |    |     |       |      |      |         | -             |        |         |               |             |        |     |
|                                   |       |              |                     |      |         |     |      |     |        |        |      |    | .  | ~ ~  |      |      |    |    |     | • •   |      | 1    |         |               |        |         |               |             |        |     |
|                                   |       |              |                     |      |         |     |      |     |        |        |      |    | 4  | ۷. ۲ | 'uis | CII  | qu | ez | sur | va    | IIa  | er   | ετ      |               |        |         |               |             |        |     |
|                                   |       |              |                     |      |         |     |      |     |        |        |      |    | 1  | teri | mir  | ner  |    |    |     |       |      |      |         |               |        |         |               |             |        |     |
|                                   |       |              |                     |      |         |     |      |     |        |        |      |    |    |      |      |      |    |    |     |       |      |      |         |               |        |         |               |             |        |     |

#### Etape 5 : confirmez les réservations

Cliquez sur **Terminer** pour confirmer vos réservations.

| i Afin d'enregistrer<br>Si vous cliquez su | r définitivement votre saisie, veuillez cliquer sur le bouton "Term".<br>ur "Tout supprimer", vos modifications seront effacées. |              |       |
|--------------------------------------------|----------------------------------------------------------------------------------------------------|--------------|-------|
| Récapitulatif de                           | votre saisie                                                                                                    |              |       |
| Date                                       | Elément                                                                                                    | Tarification | Coût  |
| 04/09/2023                                 | Akil - Accueil du matin                                                                                                    | à l'unité    | 0.62€ |
|                                            | Akil - Accueil du soir                                                                                                    | à l'unité    | 0.83€ |
| 08/09/2023                                 |                                                                                                    |              |       |
| 08/09/2023                                 | Akil - Mercredi Blériot 23/24 - Matin                                                                                            | à l'unité    | 1.04€ |

Une fois les inscriptions effectuées, une **étoile bleue** apparaît dans les cases correspondant aux jours réservés.

| 23 AOÛT 2023 Aujourd'hui          |       |    |     |      | Activit | tés |      |    |      |      |    |    | •  |    |    |    |    |      |         |          |         |          |          |        |          |           |         |          |                 |      |
|-----------------------------------|-------|----|-----|------|---------|-----|------|----|------|------|----|----|----|----|----|----|----|------|---------|----------|---------|----------|----------|--------|----------|-----------|---------|----------|-----------------|------|
| Akil : Septembre 2023             |       | <  | > N | MENS | UEL     | QUI | NZAI | NE | SEM/ | AINE |    |    |    |    |    |    |    |      |         |          |         | MO       | DIFIE    | 7      |          | RÉC       | CAPITI  | ULATI    | F (0)           |      |
|                                   | Ve    | Sa | Di  | Lu   | Ма      | Me  | Je   | Ve | Sa   | Di   | Lu | Ма | Me | Je | Ve | Sa | Di | Lu   | Ма      | Me       | Je      | Ve       | Sa       | Di     | Lu       | Ма        | Me      | Je       | Ve              | Sa   |
|                                   | 01    | 02 | 03  | 04   | 05      | 06  | 07   | 08 | 09   | 10   | 11 | 12 | 13 | 14 | 15 | 16 | 17 | 18   | 19      | 20       | 21      | 22       | 23       | 24     | 25       | 26        | 27      | 28       | 29              | 30   |
| Accueil du matin                  |       |    |     |      |         |     |      |    |      |      |    |    |    |    |    |    |    | Cett | e activ | vité est | ouver   | rte à pa | artir du | 04/09  | /2023    | - [1 Ac   | cueil c | du mat   | in : 0.6        | 2€]  |
|                                   |       |    |     | *    |         |     |      |    |      |      |    |    |    |    |    |    |    |      |         |          |         |          |          |        |          |           |         |          |                 |      |
| Accueil du soir                   |       |    |     |      |         |     |      |    |      |      |    |    |    |    |    |    |    | Ce   | tte ac  | tivité e | st ouv  | verte à  | partir ( | du 04/ | 09/20:   | 23 - [1 / | Accuei  | il du se | oir : 0.8       | 3€]  |
|                                   |       |    |     |      |         |     |      | *  |      |      |    |    |    |    |    |    |    |      |         |          |         |          |          |        |          |           |         |          |                 |      |
| Mercredi Blériot 23/24            |       |    |     |      |         |     |      |    |      |      |    |    |    |    |    |    |    |      |         | Cette    | activit | té est c | ouverte  | à par  | tir du C | 4/09/2    | 2023 -  | [1 Mat   | <b>in</b> : 1.0 | [4€] |
| Matin                             |       |    |     |      |         | *   |      |    |      |      |    |    |    |    |    |    |    |      |         |          |         |          |          |        |          |           |         |          |                 |      |
| Repas                             |       |    |     |      |         |     |      |    |      |      |    |    |    |    |    |    |    |      |         |          |         |          |          |        |          |           |         |          |                 |      |
| Journée                           |       |    |     |      |         |     |      |    |      |      |    |    |    |    |    |    |    |      |         |          |         |          |          |        |          |           |         |          |                 |      |
| Restauration scolaire elementaire | 23/24 |    |     |      |         |     |      |    |      |      |    |    |    |    |    |    |    |      |         |          |         |          |          |        |          |           |         |          |                 |      |
|                                   |       |    |     |      |         |     |      |    |      |      |    |    |    |    |    |    |    |      |         |          |         |          |          |        |          |           |         |          |                 |      |

Vous recevrez un accusé réception de l'inscription à l'adresse mail que vous avez renseigné lors de la création de votre espace famille.

#### Autre méthode : pour effectuer les réservations sur une période

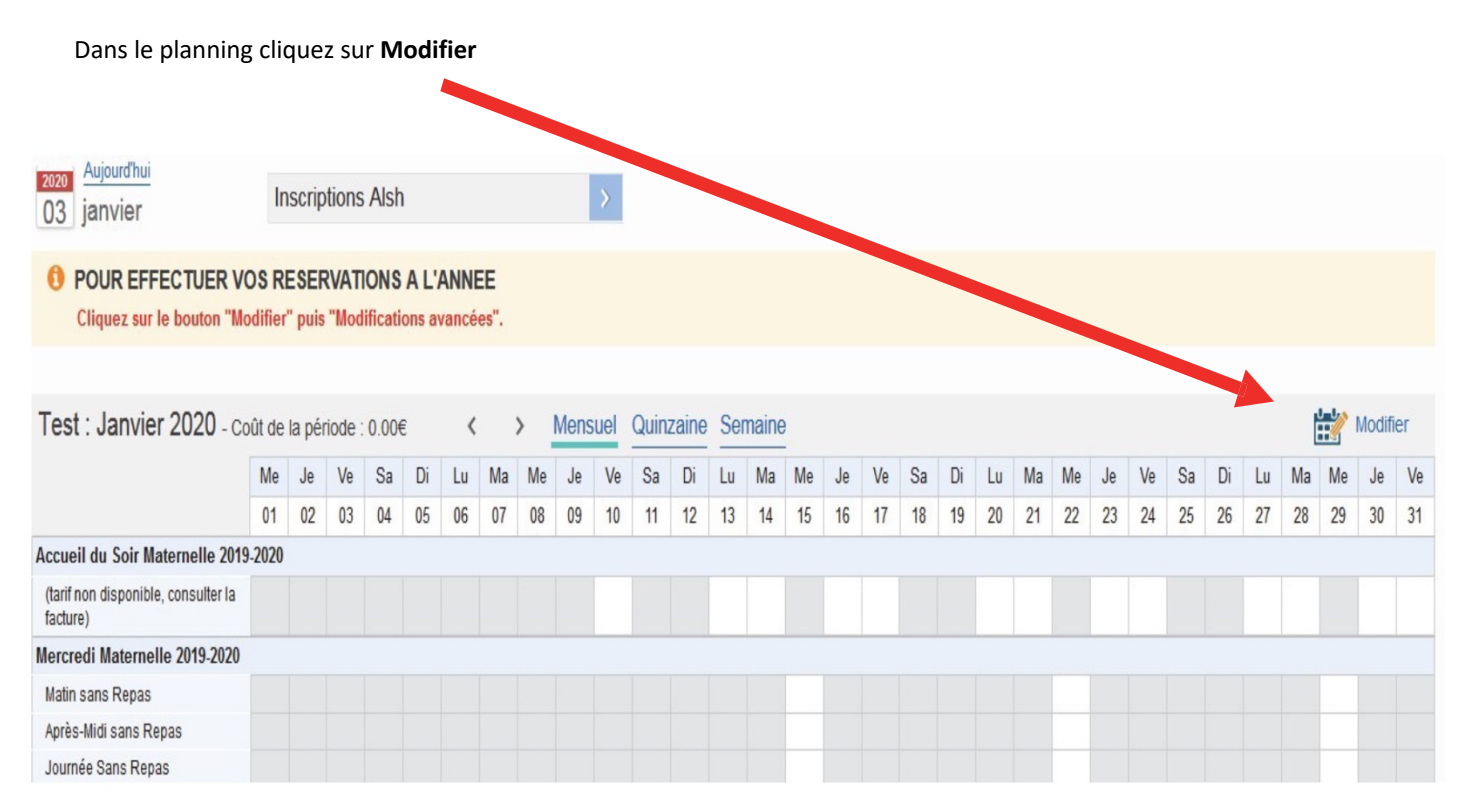

#### Puis cliquez sur Modification avancée

١

| Akil : Octobre 2023          |          | <    | >  | ME   | ENSU | IEL  | QUIN | IZAIN | E <u>s</u> | EMA   | INE |      |      |    |    |    |    |    |    |    |     |        |       |      |         |          |        | RÉC.    | APITU  | JLATIF | (0)   |     |
|------------------------------|----------|------|----|------|------|------|------|-------|------------|-------|-----|------|------|----|----|----|----|----|----|----|-----|--------|-------|------|---------|----------|--------|---------|--------|--------|-------|-----|
|                              |          | Di   | Lu | Ма   | Me   | Je   | Ve   | Sa    | Di         | Lu    | Ма  | Me   | Je   | Ve | Sa | Di | Lu | Ма | Me | Je | Ve  | Sa     | Di    | Lu   | Ма      | Me       | Je     | Ve      | Sa     | Di     | Lu    | Ма  |
|                              |          | 01   | 02 | 03   | 04   | 05   | 06   | 07    | СВ         | 09    | 10  | 11   | 12   | 13 | 14 | 15 | 16 | 17 | 18 | 19 | 20  | 21     | 22    | 23   | 24      | 25       | 26     | 27      | 28     | 29     | 30    | 31  |
| Accueil du matin             |          |      |    |      |      |      |      |       |            |       |     |      |      |    |    |    |    |    |    |    |     |        |       | Ce   | ette ac | tivité ( | est ou | /erte à | partir | du 04  | /09/2 | )23 |
|                              |          |      |    |      |      |      |      |       |            |       |     |      |      |    |    |    |    |    |    |    |     |        |       |      |         |          |        |         |        |        |       |     |
| Accueil du soir              |          |      |    |      |      |      |      |       |            |       |     |      |      |    |    |    |    |    |    |    |     |        |       | Ce   | ette ac | tivité ( | est ou | /erte à | partir | du 04  | /09/2 | )23 |
|                              |          |      |    |      |      |      |      |       |            |       |     |      |      |    |    |    |    |    |    |    |     |        |       |      |         |          |        |         |        |        |       |     |
| Mercredi Blériot 23/24       |          |      |    |      |      |      |      |       |            |       |     |      |      |    |    |    |    |    |    |    |     |        |       | Ce   | ette ac | tivité ( | est ou | /erte à | partir | du 04  | /09/2 | 023 |
| Matin                        |          |      |    |      |      |      |      |       |            |       |     |      |      |    |    |    |    |    |    |    |     |        |       |      |         |          |        |         |        |        |       |     |
| Repas                        |          |      |    |      |      |      |      |       |            |       |     |      |      |    |    |    |    |    |    |    |     |        |       |      |         |          |        |         |        |        |       |     |
| Journée                      |          |      |    |      |      |      |      |       |            |       |     |      |      |    |    |    |    |    |    |    |     |        |       |      |         |          |        |         |        |        |       |     |
| Restauration scolaire elemen | taire 23 | 3/24 |    |      |      |      |      |       |            |       |     |      |      |    |    |    |    |    |    |    |     |        |       | Ce   | ette ac | tivité ( | est ou | /erte à | partir | du 04  | /09/2 | 023 |
|                              |          |      |    |      |      |      |      |       |            |       |     |      |      |    |    |    |    |    |    |    |     |        |       |      |         |          |        |         |        |        |       |     |
|                              |          |      |    |      |      |      |      |       |            |       |     |      |      |    |    |    |    |    |    |    |     |        |       |      |         |          |        |         |        |        |       |     |
|                              |          |      | <  |      | QUI  | TTER |      |       | MOD        | IFICA |     | AVAN | ICÉE |    | 7  | v  |    | R  |    |    | VAL | IDER I | ЕТ ТЕ | RMIN | ER      |          |        |         |        |        |       |     |
|                              |          |      | •  |      |      |      |      |       |            |       |     |      |      |    |    |    |    |    |    |    |     |        |       |      |         |          |        |         |        |        |       |     |
|                              |          |      |    |      |      |      |      |       |            |       |     |      |      |    |    |    |    |    |    |    |     | T      |       |      |         |          |        |         |        |        |       |     |
|                              |          |      |    |      |      |      |      |       |            |       |     |      |      |    |    |    |    |    |    |    |     |        |       |      |         |          |        |         |        |        |       |     |
|                              |          |      |    |      |      |      |      |       |            |       |     |      |      |    |    |    |    |    |    |    |     |        |       |      |         |          |        |         |        |        |       |     |
|                              |          |      |    |      |      |      |      |       |            |       |     |      |      |    |    |    |    |    |    |    |     |        |       |      |         |          |        |         |        |        |       |     |
| Complétez le                 | es cl    | har  | np | s, p | uis  | val  | ide  | r et  | ter        | mi    | ner |      |      |    |    |    |    |    |    |    |     |        |       |      |         |          |        |         |        |        |       |     |

### SAISIR RAPIDEMENT DES JOURNÉES

Attention, l'ajout de réservation périodique ne supprime pas les réservations qui pourraient déjà exister.

#### SAISIE D'UNE SEMAINE TYPE

Les champs obligatoires sont précédés d'un astérisque (\*).

| Activité* :             |              |                  |          |             |
|-------------------------|--------------|------------------|----------|-------------|
| Choisissez une activité |              |                  |          |             |
| Personnes concernées* : | Aka          |                  |          |             |
| Du*:                    |              |                  |          |             |
| 04 🔻 septembre 🔻        | 2023 👻 🛅     |                  |          |             |
| Au* :                   |              |                  |          |             |
| 30 🔹 septembre 🔹        | 2023 👻 📋     |                  |          |             |
| Périodicité* :          |              |                  |          |             |
| Toutes les semaines 🝷   |              |                  |          |             |
| Semaine* :              | Mercredi 🗌 🗸 | Jeudi 🔲 Vendredi | Samedi 🗌 | ) Dimanche  |
|                         |              | ANNULEF          |          | ENREGISTRER |

La génération du planning s'est terminée avec succès.

## MA SAISIE PÉRIODIQUE

| Elément                                 | Date       | Action       |
|-----------------------------------------|------------|--------------|
| Restauration scolaire elementaire 23/24 | 07/09/2023 | Jour modifié |
| Restauration scolaire elementaire 23/24 | 08/09/2023 | Jour modifié |
| Nombre de jours modifiés                |            | 2            |
| Nombre de jours en erreur               |            | 0            |
| Retour au formulaire                    |            |              |
| Retour au planning                      |            |              |

Vous recevrez un accusé réception de l'inscription à l'adresse mail que vous avez renseignée lors de la création de votre espace famille.

Les agents du Service Enfance

sont à votre disposition pour vous aider

dans vos démarches.

1 48 38 82 66

courriel : <u>enfance@ville-lebourget.fr</u>

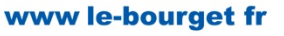

www.le-bourget.fr

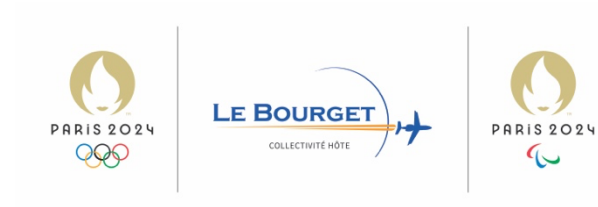